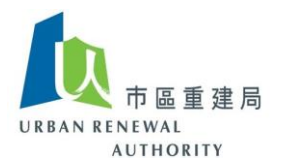

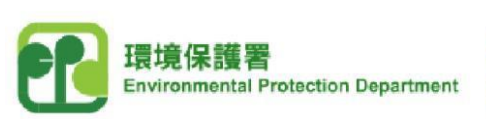

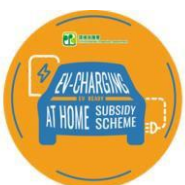

#### 「EV 屋苑充電易資助計劃」公開電子招標平台

### 「EV 屋苑充電易資助計劃」工程顧問 / 承建商投標指引

(A) 引言

#### 「EV 屋苑充電易資助計劃」下安裝電動車充電基礎設施的新招標資料

- FV 屋苑充電易資助計劃」公開電子招標平台會以電子郵件發送新招標通知至所 有已列入「EV 屋苑充電易資助計劃」工程顧問名冊及/或承建商名冊的註冊電業 承辦商,以便他們能夠查閱招標文件及向「EV 屋苑充電易資助計劃」申請人提交 安裝電動車充電基礎設施和相關安裝工程的投標文件。
- 2. 新的招標公告亦將在「EV屋苑充電易資助計劃」網站 [https://www.evhomecharging.gov.hk/tc]的「公開資訊」內發佈。有意參與投標但仍未申請列入「EV屋苑充電易資助計劃」工程顧問名冊及/或承建商名冊的註冊 電業承辦商,可到「EV屋苑充電易資助計劃」網站的「公開電子招標平台」選單 下按「工程顧問/承建商專區」,以完成申請列入工程顧問名冊及/或承建商名 冊。他們亦可參考「公開資訊」內「申請列入工程顧問名冊及/或承建商名冊簡 便指南」。在一般情況下,由市區重建局管理的「EV屋苑充電易資助計劃」公開 電子招標平台需要7個工作天才可完成處理列入工程顧問名冊及/或承建商名冊 的申請。有意參與投標的註冊電業承辦商須預留充裕的時間作出申請以便參與投標。

#### 招標人與有意參與投標人士的溝通方法

- 成功列入工程顧問名冊及/或承建商名冊後,每一個有意投標人士將獲公開電子 招標平台分配一個獨有的代碼來代表其身分。招標期間至開標前,招標人及/或 其工程顧問(在聘請承建商進行招標時)只會使用有意投標人的獨有代碼就標書 提問進行溝通,而所有有意投標人士的名字和身分會在整個投標活動期間保持匿 名狀態,直至開標為止。
- 2. 有意投標人士須使用獲發的獨有代碼於「EV 屋苑充電易資助計劃」公開電子招標 平台公開地提出有關投標活動的提問,以及不得私下以任何方式與招標人及/或

備註:如你在進行註冊過程中遇到困難,請致電熱線8202 3288 或 電郵至 <u>opentender@e-tendering.com</u> 與 公開電子招標平台客戶服務員聯絡。

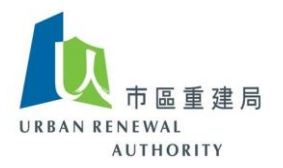

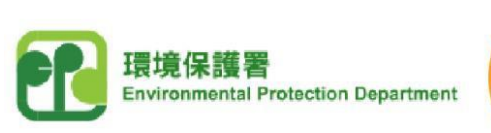

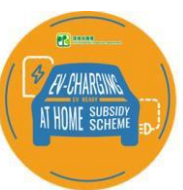

其工程顧問溝通。招標人及/或其工程顧問會於「EV 屋苑充電易資助計劃」公開 電子招標平台公開地回覆所有提問。在投標活動期間,所有有意投標人士不得以 任何形式向其他人披露有關其身份的任何信息,尤其是招標人及/或其工程顧問, 否則他們的投標資格可能會被取消。

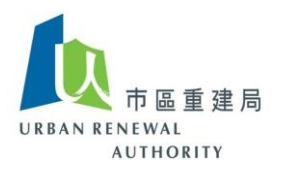

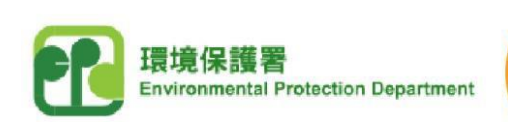

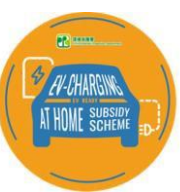

## (B) 下載招標文件

1) 按以下連結前往「EV 屋苑充電易資助計劃」網站,並在「公開電子招標平台」選單 下選擇「工程顧問/承建商專區」。

https://www.evhomecharging.gov.hk/tc

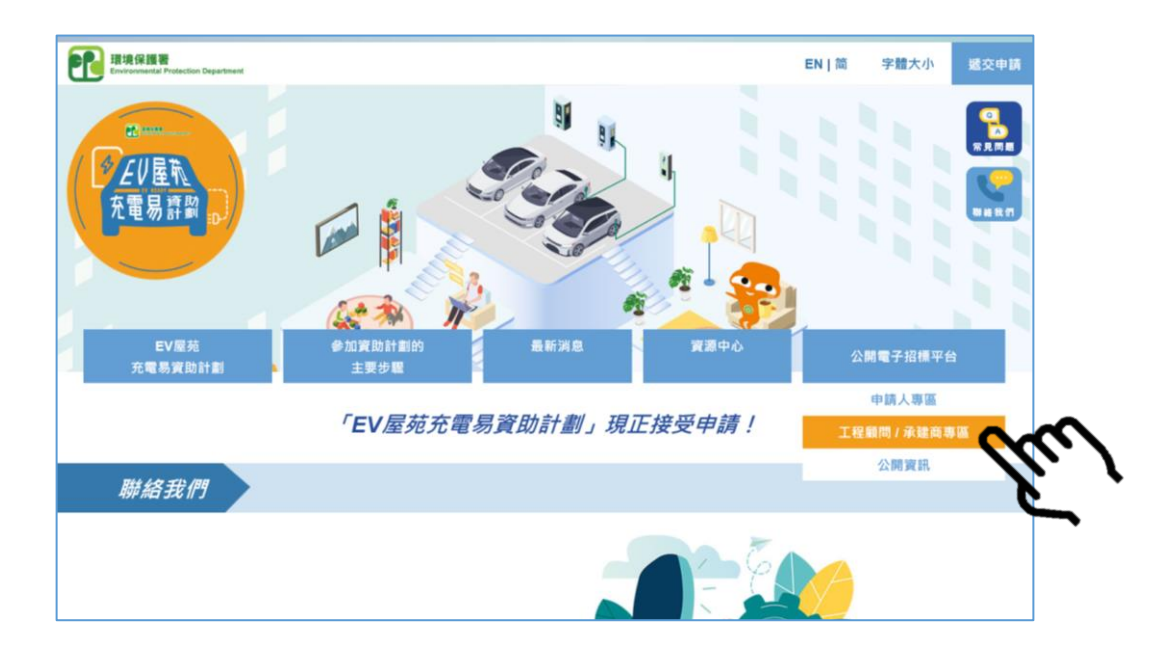

2) 登入「公開電子招標平台」。

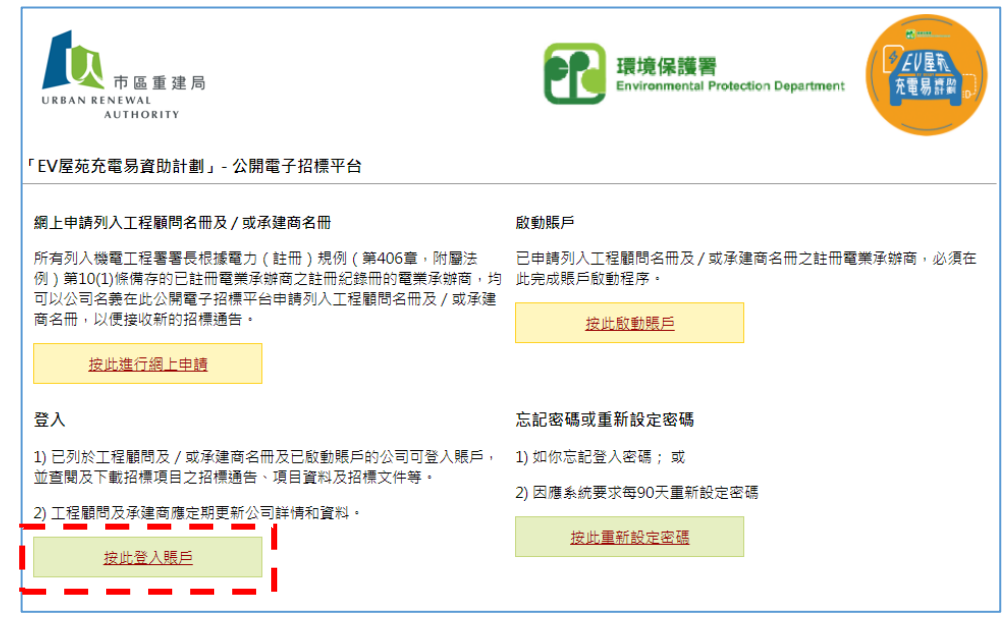

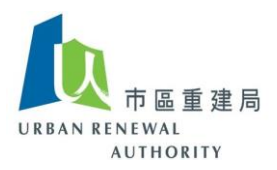

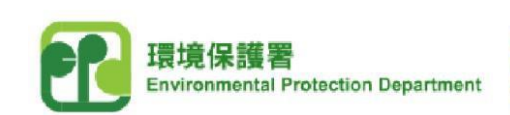

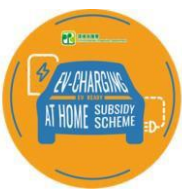

3) 在首頁可查閱所有正在進行招標項目的列表。

|                                                                                | 電子招標平台(公眾版)                       |                                                                   |                        |           |                                                             |  |  |  |  |
|--------------------------------------------------------------------------------|-----------------------------------|-------------------------------------------------------------------|------------------------|-----------|-------------------------------------------------------------|--|--|--|--|
| 中區重建局<br>URBAN RENEWAL<br>AUTHORITY                                            | 公司名稱:<br>用戶名稱:                    |                                                                   |                        |           |                                                             |  |  |  |  |
| 主頁 搜尋 設定                                                                       | 查詢 登出                             |                                                                   |                        |           |                                                             |  |  |  |  |
|                                                                                | 初編八生                              | 8.1 初週本件                                                          | 调查证明 索取                | 宫崎程度      |                                                             |  |  |  |  |
| <del></del>                                                                    | ,共2筆)                             |                                                                   | 保普定问 投標編碼              | TUME      |                                                             |  |  |  |  |
| 搜尋 - 結果 (第1筆至第2筆<br>招標現                                                        | - 共2筆)<br>[目名稱                    | EA 2008AIT                                                        | (株普加回 投標編碼<br>棟宇名稱及地址  | 7.0KIEJ.  | 截標日期及時間                                                     |  |  |  |  |
| 搜尋 - 結果 (第1筆至第2筆<br>招橋现<br>1. <u>招聘更操食水哦承建商</u>                                | → 共2筆)<br>毎日名稱                    | ABC Building<br>Cyberport                                         | (株普加市) 投標編碼<br>使宇名稱及地址 | 7.00 B/F  | 截橋日期及時間<br>2021/05/07 (Fri) 09:00                           |  |  |  |  |
| 搜尋 - 結果 (第1筆至第2筆<br>招標3<br>1. 指導要達會水明承達面<br>2. <u>Invitation for RGBC at C</u> | ,共2筆)<br>西日名稱<br>Open ET Building | ABC Building<br>Cyberport<br>Open ET Building<br>123 Open ET Road | (新書地叫 投標編碼<br>模字名稱及地址  | 7.0018.17 | 截續日期及時間<br>2021/05/07 (Fri) 09:00<br>2021/04/30 (Fri) 12:00 |  |  |  |  |

4) 選擇有意投標的項目,並按「下載」以獲取招標文件。

|                              | 電子招標平台(公眾版)                                                                                                    |
|------------------------------|----------------------------------------------------------------------------------------------------|
| 市區重建                         | 局 公司名稱:                                                                                                    |
| AUTHORITY                    | 用戶名稱:                                                                                                    |
| 主頁 搜尋 設定                     | この 査論 「登出」                                                                                                    |
|                              | 田信公会 至人 招標文件 傷害提問 定取<br>投標編碼 完成程序                                                                                                    |
| 招標公告 - 標書詳情                  |                                                                                                    |
|                              |                                                                                                    |
| 招標項目名稱                       |                                                                                                    |
| <b>樓宇名稱</b>                  |                                                                                                    |
| 招標                           |                                                                                                    |
| 回標開始日期及時間                    | 2021/03/31 (Wed) 09:00 香港時間(GMT +8:00)                                                                                                    |
| 截標日期及時間                      | 2021/05/07 (Fri) 09:00 香港時間(GMT +8:00)                                                                                                    |
| 地址                           |                                                                                                    |
| 注意事功                         | <u>ē</u> .                                                                                                    |
| 請按以1                         | □「指示完成有關程序:                                                                                                    |
| a. 你<br>b. 如<br>c. 薑<br>d. 在 | 必須下載標書文件才可進行下一步工作。<br>你對導書文件有任何規関,請透過此条統向招傭人進行查詢。你不需要在標書查詢中向招傭人透露任何公司資料,例如公司<br>稱、職位或個人資料。<br>你下載「沒標附值」後,獨立編號便會列印在該信件中,以確定你是電子招標平台(公眾版)的註冊人士。<br>遞交標書文件往指定地點前,請確保「投標附值」已點在標書文件的上。 |
| - 下載投稿                       | <b>重</b> 文件                                                                                                    |
|                              | <u> 唐書檔案</u>                                                                                                    |
|                              | 檔案大小<br>下 <u>貳</u> 25 KB                                                                                                    |
| 標書提問                         | 「 <b>し」」</b>                                                                                                    |
|                              |                                                                                                    |
| 回標附值                         | 案取投標編碼                                                                                                    |
|                              |                                                                                                    |
| 完成程序                         |                                                                                                    |
|                              | 上一頁                                                                                                    |
|                              |                                                                                                    |

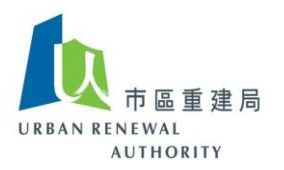

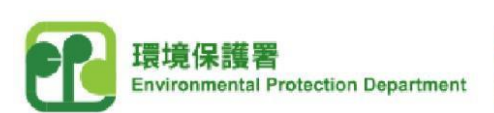

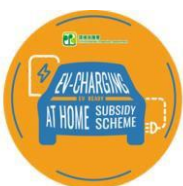

## (C) 提交標書提問

1) 登入「公開電子招標平台」,並按「提交標書提問」。

|               | 電子招標半台(公眾版)                                                                                         |
|---------------|----------------------------------------------------------------------------------------------------|
| URBAN RENEWAL | 建局 公司名稱:                                                                                            |
| AUTHORIT      | γ 用户圣碑:                                                                                             |
| 主頁 搜尋 設       | 定 查詢 登出                                                                                             |
|               | 部標公会 至人 招儀文件 標書提問 案取 完成程序                                                                           |
| 招標公告 - 標書詳情   |                                                                                                    |
|               |                                                                                                    |
| 初接百日夕海        |                                                                                                    |
| 油层現日有冊        |                                                                                                    |
| 切垣            |                                                                                                    |
| 加集            |                                                                                                    |
| 出行的方式         | 2021/05/07/F-0 00-00 天学時間(CIVIT + 6:00)                                                             |
| 部集口规义时间       | 2021/03/07 (FII) 03:00 留/包括图(CIVIT +0:00)                                                           |
| ниц           |                                                                                                    |
| 注意事           | 耳道:                                                                                                 |
| 請按以           | 以下指示完成有職程度:                                                                                         |
|               |                                                                                                    |
| a.<br>b.      | 1780%第1年4月春天にオイリニートータニート・<br>如你對標書文件有任何疑問,請透過此系統向招標人進行查詢。你不需要在標書查詢中向招標人透露任何公司資料,例如公司<br>2年、時代式個人答判。 |
| с.            | 當你下載「投標附信」後,獨立編號便會列印在該信件中,以確定你是電子招標平台(公眾版)的註冊人士。                                                    |
| d.            | 在遞交標書文件往揖定地點前,請確保「投標附信」已點在標書文件的上。                                                                   |
| ● 下載扮         | 投標文件                                                                                                |
|               |                                                                                                    |
|               | 標書檔案                                                                                                |
|               | 檔案大小                                                                                                |
|               | 下意 25 KB                                                                                            |
|               |                                                                                                    |
| - 標書指         | 2向 提交標書提問                                                                                           |
| -             |                                                                                                    |
|               |                                                                                                    |
|               | 20日 美以友信編編                                                                                          |
| -             |                                                                                                    |
| 完成稻           | 星序                                                                                                  |
|               |                                                                                                    |
|               | 上一頁                                                                                                 |
|               |                                                                                                    |

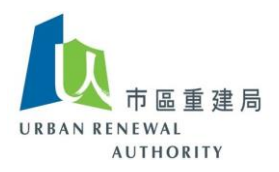

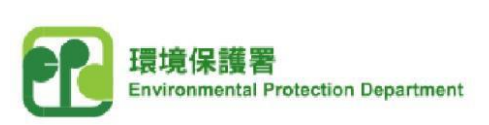

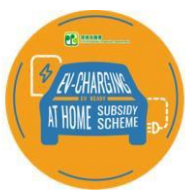

於「標書提問」空白位置寫下你的問題/查詢,然後按「送出」。
注意:不要在提問中透露任何有關公司身份的資料或內容,例如公司名稱等。

|               | 電子招標平台(公眾版)                                                                                                    |
|---------------|----------------------------------------------------------------------------------------------------|
| ▶ ▲ 本 臣 重 建 局 | 公司名稱:                                                                                                    |
| AUTHORITY     | 用戶名稱:                                                                                                    |
| 主頁 搜尋 設定      | 查詢 登出                                                                                                    |
|               |                                                                                                    |
|               | 招標公告 登人 招懷交件 標書提問 索取 投標編碼 完成程序                                                                                 |
| 招標公告 - 提交標書提問 |                                                                                                    |
| 招櫄資料          |                                                                                                    |
| 招標項目名稱        |                                                                                                    |
| 根宇名稱          |                                                                                                    |
|               |                                                                                                    |
| 標書提問1 *       |                                                                                                    |
|               |                                                                                                    |
| 1 - E         |                                                                                                    |
|               |                                                                                                    |
| E.            | Let a second second second second second second second second second second second second second second second |
|               |                                                                                                    |
| (京新日          |                                                                                                    |
|               | NX 43 26 40 10 10 10 10 10 10 10 10 10 10 10 10 10                                                             |
|               |                                                                                                    |
| L             |                                                                                                    |

3) 按「OK」確認及發送你的標書提問 / 查詢至招標人。

| URBAN<br>主頁                  | 市區重到<br>RENEWAL<br>AUTHORITY<br>搜尋 設 | 電子<br>建局 公司:<br>用戶:<br>定 查詢 | 招標平台(公眾版)<br>25%:<br>登出<br>短編公告 圣人 招信文件 26歳投灯 安取<br>投稿編碼 完成程序 | openet-uat.brplatform.org.hk says<br>你是否決定巡交此傳會提問?<br>OK Cancel |
|------------------------------|--------------------------------------|-----------------------------|---------------------------------------------------------------|-----------------------------------------------------------------|
| 招標公告<br>招標資料<br>招標項目<br>樓宇名稱 | - 提交標書排<br>名稱                        |                             |                                                               |                                                                 |
| 標書提問                         | 1 *                                  | Testing<br>(字數上限题           | 多海1000字符・)                                                    |                                                                 |
|                              |                                      |                             | 送出                                                            |                                                                 |

4) 檢查你的電子郵件以知悉招標人及/或其工程顧問對你的標書提問的回覆通知,並 登入「公開電子招標平台」查閱該回覆。

備註:如你在進行註冊過程中遇到困難,請致電熱線8202 3288 或 電郵至 <u>opentender@e-tendering.com</u> 與 公開電子招標平台客戶服務員聯絡。

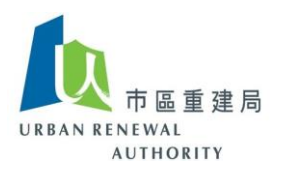

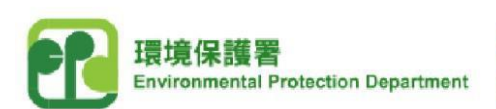

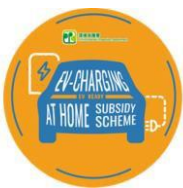

# (D) 準備投標交件

1) 按「索取投標編碼」。

|   | 注意事項:                                                                                                    |         |          |               |          |  |  |  |  |
|---|----------------------------------------------------------------------------------------------------|---------|----------|---------------|----------|--|--|--|--|
|   | 請按以下指示完成有關程序:                                                                                                    |         |          |               |          |  |  |  |  |
|   | a. 你必須下載標書文件才可進行下一步工作。<br>b. 如你對標書文件有任何疑問,講透過此系統向招標人進行查詢。你不需要在標書查詢中向招標人透露任何公司資料,例如公司<br>名稱、職位或個人資料。<br>c. 當你下載「投標附信」後,獨立編號便會列印在該信件中,以確定你是電子招標平台(公眾版)的註冊人士。<br>d. 在遞交標書文件往損定地點前,請確保「投標附信」已點在標書文件的上。 |         |          |               |          |  |  |  |  |
|   | 下載投櫄文件                                                                                                    |         |          |               |          |  |  |  |  |
| + | 檀書檔案                                                                                                    |         |          |               |          |  |  |  |  |
|   |                                                                                                    |         | 下載       | 檔案大小<br>25 KB |          |  |  |  |  |
|   |                                                                                                    |         | <u> </u> | 20100         |          |  |  |  |  |
| • | 標書提問                                                                                                    |         |          |               | 提交標書提問   |  |  |  |  |
| - | 標書提問                                                                                                    |         |          |               |          |  |  |  |  |
|   | 2021/04/09 11:09                                                                                                    | Testing |          |               |          |  |  |  |  |
| • | 回櫄附信                                                                                                    |         |          |               | [索取投標編碼] |  |  |  |  |
|   | 完成程序                                                                                                    |         |          |               |          |  |  |  |  |
|   |                                                                                                    |         |          |               |          |  |  |  |  |

2) 按「下載」獲取「投標附信 (Cover Letter)」。

|               |                    |             | 電子招            | 標平台          | 的(公眾       | (版) |        |         |                |        |        |  |
|---------------|--------------------|-------------|----------------|--------------|------------|-----|--------|---------|----------------|--------|--------|--|
|               | 🔪 市 區              | 重建局         | 公司名和           | ¥:           |            |     |        |         |                |        |        |  |
| URBAN         | AUTHO              | RITY        | 用戶名種           | 爲:           |            |     |        |         |                |        |        |  |
| 主頁            | 搜尋                 | 設定          | 查詢             | 登出           |            |     |        |         |                |        |        |  |
|               |                    |             |                |              |            |     |        |         |                |        |        |  |
|               |                    |             | 招              | 栗公告          |            | 登入  | 招標交件   | 標書提問    | 家取<br>投標編碼     | 完成程序   |        |  |
|               |                    |             |                |              |            |     |        |         |                |        |        |  |
| 沼櫄公告          | - 索取投              | 標編碼         |                |              |            |     |        |         |                |        |        |  |
| 招標資料          |                    |             |                |              |            |     |        |         |                |        |        |  |
| 招標項目          | 名稱                 |             |                |              |            |     |        |         |                |        |        |  |
| <b>樓宇名稱</b> 〕 | 及地址                |             |                |              |            |     |        |         |                |        |        |  |
|               |                    |             |                |              |            |     |        |         |                |        |        |  |
|               | <b>ኟ俳</b><br>☞ 777 | T #2        |                |              |            |     |        |         |                |        |        |  |
| 案取技標          | 漏螨                 | <u>下</u> 載  |                |              |            |     |        |         |                |        |        |  |
|               |                    | 註:          |                |              |            |     |        |         |                |        |        |  |
|               |                    | (1)         | 事列印此信          | 1日 ・ 並       | 連同信        | 件所列 | 之文件及填報 | 後之標書文件( | (正本),親身提交到     | 投標文件內所 | 所指定之回標 |  |
|               |                    | 地點          | •              |              | _          |     |        |         |                |        |        |  |
|               |                    | (2) 招<br>此投 | 跧櫄編碼増<br>櫄編碼為: | 診察察察<br>最新版ス | :重新列<br>本・ | 即此信 | 件時更新,故 | 此,當你的投稿 | 熏文件準備遞交前,<br>- | 應再次列印」 | 比信件以確保 |  |
|               |                    |             |                |              |            |     |        | F       |                |        |        |  |
|               |                    |             |                |              |            |     | L-     | -貝      |                |        |        |  |
|               |                    |             |                |              |            |     |        |         |                |        |        |  |

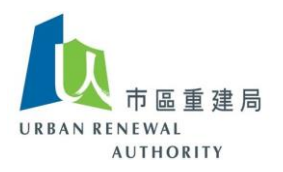

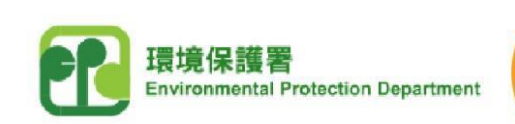

3) 投標項目的基本資料及所獲發的獨立編碼會顯示於「投標附信」上。 遞交標書前, 須列印「投標附信」,並將「投標附信」穩妥地貼於回標公文袋的正面。

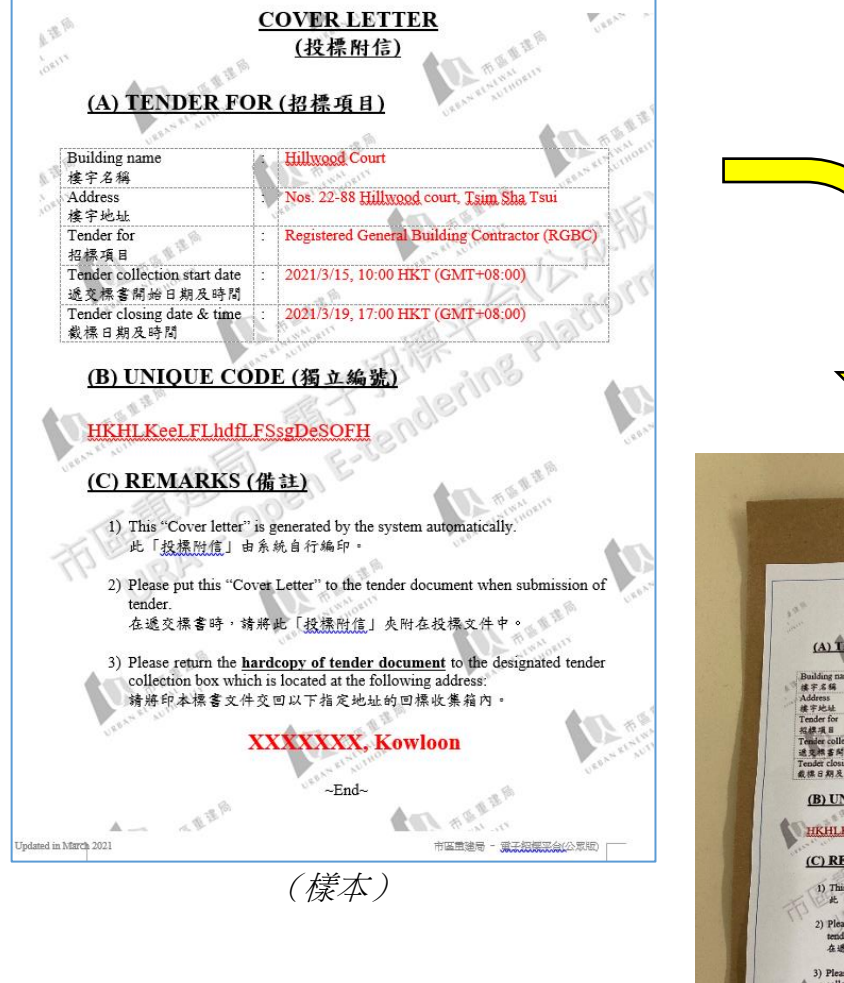

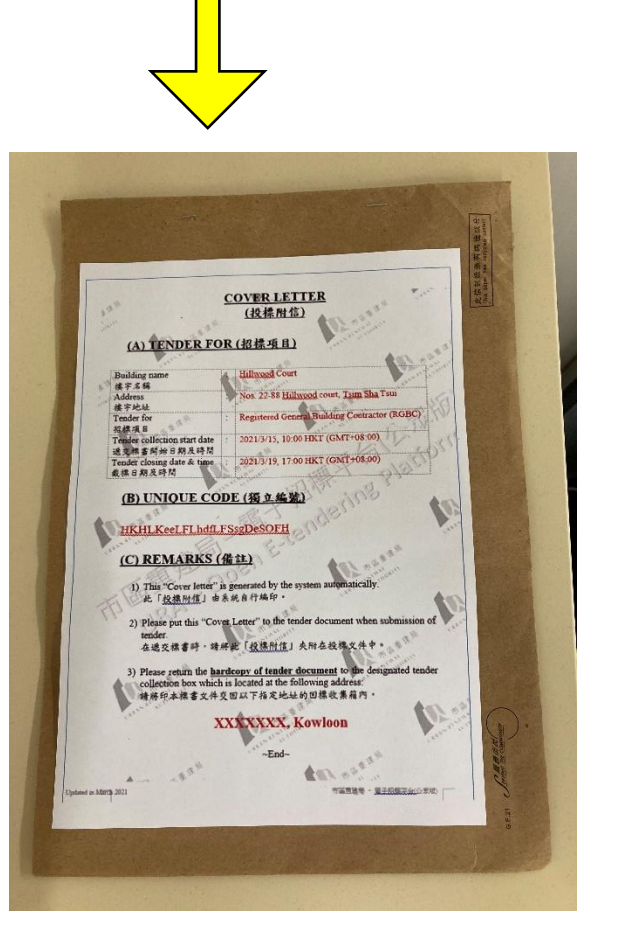

er-chargin

AT HOME S

註:

- (1) 「投標附信」由系統自動產生,「獨立編號」將會用作識別你在招標活動的身份。
- (2) 如你再次下載「投標附信」,相關系統記錄會被更新。請以最近下載的「投標附信」 用作遞交標書之用。
- 備註:如你在進行註冊過程中遇到困難,請致電熱線8202 3288 或 電郵至 <u>opentender@e-tendering.com</u> 與 公開電子招標平台客戶服務員聯絡。

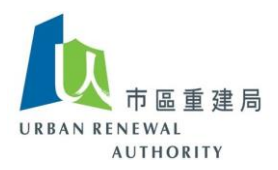

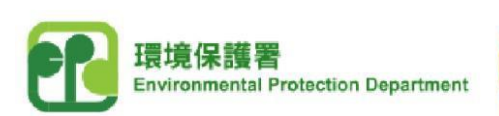

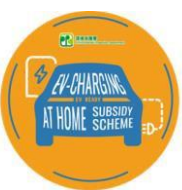

### (E) 遞交標書

- 1) 以下文件應包括在回標內-
  - (a) 商業登記證;
  - (b) 電業承辦商註冊證明書;
  - (c) 證明符合資格和經驗要求的文件(例如專業資格證書、獎項等)、相關工作履 歷資料(包括該工程項目有關的資訊和所有法定表格,例如完工證明書(表格 WR1),以及如需進行改動及加建工程的工程竣工證明書(BA14))、組織結 構圖;
  - (d) 草擬工程進度計劃書;
  - (e) 人力資源的投放分佈,包括不同行業、人數和工時等(詳情可參閱「<u>制訂聘用</u> <u>工程顧問及承建商安裝電動車充電基礎設施標書規範指引</u>」附錄A);
  - (f) 財務狀況(適用於承建商的招標);
  - (g) 根據標書內容提供其他相關維修和保證安裝工程的服務承諾(適用於承建商的 招標);
  - (h) 其他任何所需的文件; 及
  - (i) 兩張光碟 內附以上所有提交的資料和文件。
- 2) 將以上標書文件和資料放進一個大公文袋中。
- 3) 於「公開電子招標平台」列印最近下載的「投標附信」,並穩妥地貼於回標公文袋的正面。
- 4) 將標書於截標日期及時間前投遞入「投標附信」上指定地址的回標收集箱內。

備註:如你在進行註冊過程中遇到困難,請致電熱線8202 3288 或 電郵至 <u>opentender@e-tendering.com</u> 與 公開電子招標平台客戶服務員聯絡。